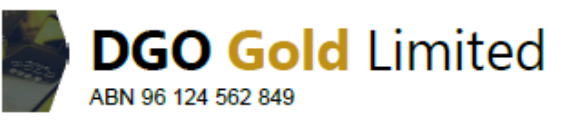

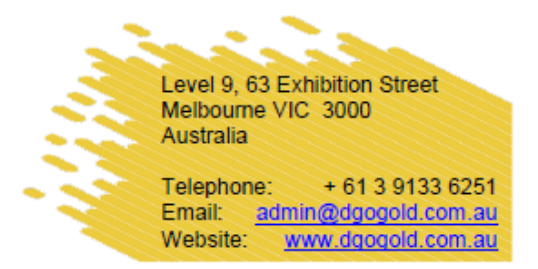

29 October 2021

Dear Shareholder

# 2021 Annual General Meeting of DGO Gold Limited (Company)

You are invited to attend the Company's annual general meeting (**AGM**) which will be held on **Tuesday 30** November 2021 at 11:00am (Melbourne time).

Given the current restrictions in response to the COVID-19 pandemic, we will hold the AGM virtually through an online portal hosted by the Company's share registrar. In accordance with the *Treasury Laws Amendment* (2021 Measures No. 1) Act 2021, we are relying on technology to facilitate shareholder engagement and participation in the AGM. This letter provides details of how you can access the notice of meeting, lodge a proxy and participate in the virtual AGM.

### Accessing Documents

DGO's Notice of Meeting which sets out the details of the resolutions being put to the meeting, voting information and an Explanatory Memorandum, can be found at <u>www.dgogold.com.au/asx</u>. The Notice of Meeting contains important information regarding the business of the AGM and should be read in its entirety.

The DGO 2021 Annual Report can also be found on the Company website at www.dgogold.com.au/asx.

# Voting by Proxy

Shareholders can participate prior to the AGM by completing and submitting their proxy instructions online at <u>www.linkmarketservices.com.au</u>. Your shareholder identification number is set out at the top of this letter to assist you in submitting your proxy online.

Enclosed with this letter is a personalised proxy form and envelope for shareholders who prefer to submit their proxy by post.

Proxy instructions are to be received by the Company's share registry by 11.00am Melbourne time on Sunday 28 November 2021 in order to be valid.

# Attending the Virtual AGM

The Company's AGM will be accessible to shareholders via a live webcast and an online platform and includes a facility for shareholders to submit questions in relation to the business of the meeting, to hear the discussion and to vote in real time at the meeting. Shareholders and proxyholders will also be able to participate in the Meeting and ask questions verbally.

Shareholders and proxyholders are encouraged to attend and participate in the AGM via the online platform at <u>https://agmlive.link/DGOAGM21</u>. To do this you will need a desktop or mobile/tablet device with internet

access. You may also access the AGM online meeting guide which may be viewed on the Company's website, at <u>www.dgogold.com.au/asx.</u>

#### **Electronic Communications**

DGO encourages you to help the Company save costs by receiving all communications from the Company by email. Please update your shareholder details online at www.linkmarketservices.com.au by logging in with your unique shareholder identification number, which you can find on the enclosed proxy form or your holding statement.

Yours sincerely

Eduard Eshuys Executive Chairman

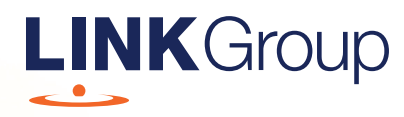

# Virtual Meeting Online Guide

# Before you begin

Ensure your browser is compatible. Check your current browser by going to the website: **whatismybrowser.com** 

Supported browsers are:

- Chrome Version 44 & 45 and after
- Firefox 40.0.2 and after
- Safari OS X v10.9 & OS X v10.10 and after
- Internet Explorer 9 and up
- Microsoft Edge 92.0 and after

# To attend and vote you must have your securityholder number and postcode.

Appointed Proxy: Your proxy number will be provided by Link before the meeting.

Please make sure you have this information before proceeding.

# Virtual Meeting Online Guide

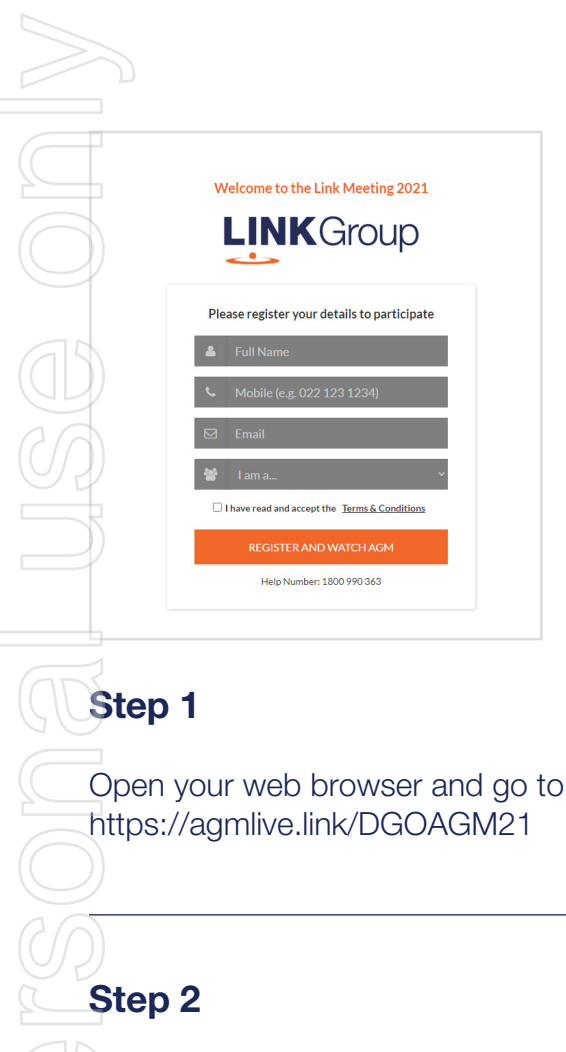

Log in to the portal using your full name, mobile number, email address, and participant type.

Please read and accept the terms and conditions before clicking on the blue **'Register and Watch Meeting'** button.

- On the left a live audio webcast of the Meeting
- On the right the presentation slides that will be addressed during the Meeting
- At the bottom buttons for 'Get a Voting Card', 'Ask a Question' and a list of company documents to download

**Note:** If you close your browser, your session will expire and you will need to re-register. If using the same email address, you can request a link to be emailed to you to log back in.

# 1. Get a Voting Card

To register to vote – click on the 'Get a Voting Card' button.

This will bring up a box which looks like this.

| Please;            | Voting Ca<br>provide your Shareholde | r or Proxy details |
|--------------------|--------------------------------------|--------------------|
|                    | SHAREHOLDER D                        | ETAILS             |
| Shareholder Number | r                                    | Post Code          |
|                    | SUBMIT DETAILS ANI                   | D VOTE             |
|                    |                                      |                    |
|                    | OR                                   |                    |
|                    | PROXY DETAI                          | LS                 |
| Proxy Number       |                                      |                    |
|                    |                                      |                    |
|                    | SUBMIT DETAILS ANI                   | Ο VOTE             |

If you are an individual or joint securityholder you will need to register and provide validation by entering your securityholder number and postcode.

If you are an appointed Proxy, please enter the Proxy Number issued by Link in the PROXY DETAILS section. Then click the **'SUBMIT DETAILS AND VOTE'** button.

Once you have registered, your voting card will appear with all of the resolutions to be voted on by securityholders at the Meeting (as set out in the Notice of Meeting). You may need to use the scroll bar on the right hand side of the voting card to view all resolutions.

Securityholders and proxies can either submit a Full Vote or Partial Vote.

# HELP NUMBER<br/>1800 990 363 At a Question Get a Voting Card Exit Meeting (\*)

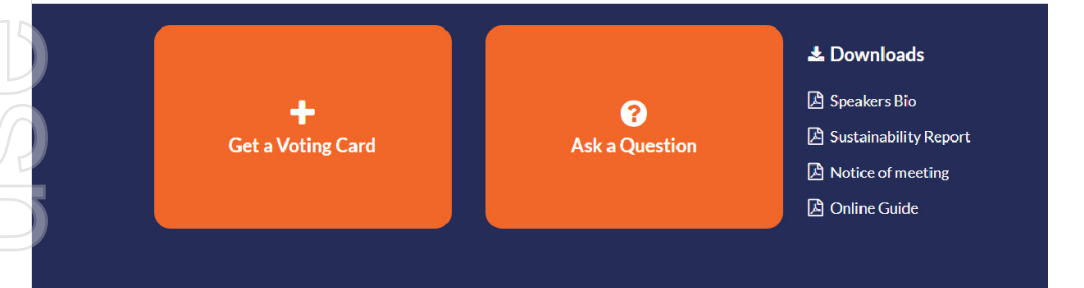

X123456789 🗙

#### Voting Card

Please complete your vote by selecting the required voting instruction (For, Against or Abstain) for each resolution. If you would like complete a partial vote, please specify the number of votes for each resolution in the Partial Vote section. Proxy holder votes will only be applied to discretionary (undirected) votes. Directed votes will be applied as per the the Unitholder's voting instructions.

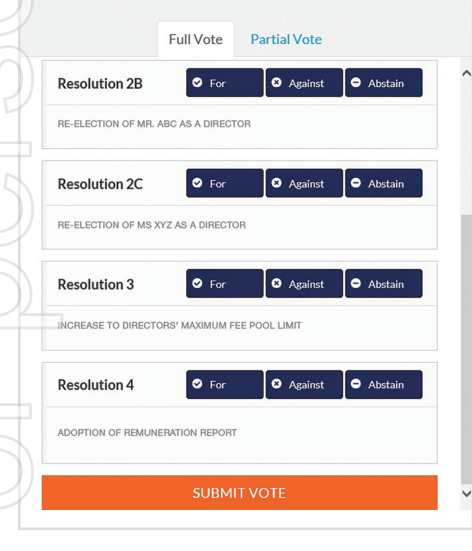

# **Full Votes**

To submit a full vote on a resolution ensure you are in the **'Full Vote'** tab. Place your vote by clicking on the **'For'**, **'Against'**, or **'Abstain'** voting buttons.

# **Partial Votes**

To submit a partial vote on a resolution ensure you are in the **'Partial Vote'** tab. You can enter the number of votes (for any or all) resolution/s. The total amount of votes that you are entitled to vote for will be listed under each resolution. When you enter the number of votes it will automatically tally how many votes you have left.

**Note:** If you are submitting a partial vote and do not use all of your entitled votes, the un-voted portion will be submitted as No Instruction and therefore will not be counted.

Once you have finished voting on the resolutions scroll down to the bottom of the box and click on the **'Submit Vote'** or **'Submit Partial Vote'** button.

**Note:** You can close your voting card without submitting your vote at any time while voting remains open. Any votes you have already made will be saved for the next time you open up the voting card. The voting card will appear on the bottom left corner of the webpage. The message **'Not yet submitted'** will appear at the bottom of the page.

You can edit your voting card at any point while voting is open by clicking on **'Edit Card'**. This will reopen the voting card with any previous votes made.

At the conclusion of the Meeting a red bar with a countdown timer will appear at the top of the Webcast and Slide windows advising the remaining voting time. Please make any changes and submit your voting cards.

Once voting has been closed all submitted voting cards cannot be changed.

# Virtual Meeting Online Guide

continued

# 2. How to ask a question

Note: Only securityholders are eligible to ask questions.

If you have yet to obtain a voting card, you will prompted to enter your securityholder number or proxy details before you can ask a question. To ask a question, click on the 'Ask a Question' button either at the top or bottom of the webpage.

The **'Ask a Question'** box will then pop up with two sections for completion.

| Ask a Question                                             |                                                                                                    |                                                                                                    |  |  |
|------------------------------------------------------------|----------------------------------------------------------------------------------------------------|----------------------------------------------------------------------------------------------------|--|--|
| We welcom<br>answer all q<br>what the qu<br>area. If you l | e any questions that you m<br>uestions during the AGM.<br>estion pertains to and type<br>nave multiple questions pla | nay have and will endeavour to<br>. To submit a question, please selec<br>le your question in the provided<br>lease submit each individually. |  |  |
| Regarding                                                  | General Business                                                                                                    | -                                                                                                    |  |  |
| Question                                                   |                                                                                                    |                                                                                                    |  |  |
| Type your                                                  | question here                                                                                                    |                                                                                                    |  |  |
|                                                            | Submit Qu                                                                                                    | uestion                                                                                                    |  |  |

In the **'Regarding'** section click on the drop down arrow and select the category/resolution for your question.

Click in the **'Question'** section and type your question and click on 'Submit'.

A 'View Questions' box will appear where you can view your questions at any point. Only you can see the questions you have asked.

If your question has been answered and you would like to exercise your right of reply, you can submit another question.

Note that not all questions are guaranteed to be answered during the Meeting, but we will do our best to address your concerns.

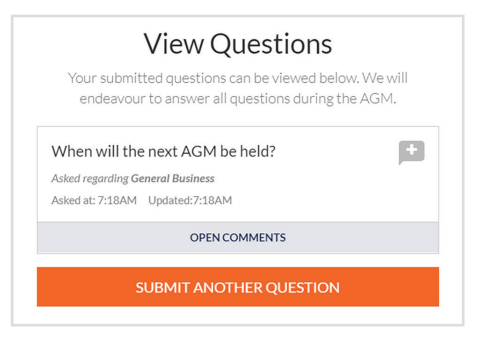

# 3. Downloads

View relevant documentation in the Downloads section.

# 4. Voting closing

Voting will end 5 minutes after the close of the Meeting.

At the conclusion of the Meeting a red bar with a countdown timer will appear at the top of the Webcast and Slide screens advising the remaining voting time. If you have not submitted your vote, you should do so now.

# 5. Phone Participation

# What you will need

a) Land line or mobile phone

b) The name and securityholder number of your holding/s

c) To obtain your unique PIN, please contact Link Market Services on +61 1800 990 363.

# Joining the Meeting via Phone

#### Step 1

From your land line or mobile device, call: +61 2 7201 7806 or 1800 290 711

# Step 2

You will be greeted with a welcome message and provided with instructions on how to participate in the Meeting. Please listen to the instructions carefully.

At the end of the welcome message you will be asked to provide your PIN by the moderator. This will verify you as a securityholder and allow you to ask a question on the resolutions at the Meeting.

# Step 3

Once the moderator has verified your details you will be placed into a waiting room where you will hear music playing.

Note: If your holding cannot be verified by the moderator, you will attend the Meeting as a visitor and will not be able to ask a question.

# Step 4

At the commencement of the Meeting, you will be admitted to the Meeting where you will be able to listen to proceedings.

# **Asking a Question**

#### Step 1

When the Chairman calls for questions on each resolution, you will be asked to **press \*1** on your keypad should you wish to raise your hand to ask a question.

#### Step 2

Please advise if your question relates to an item of business or General Business. The moderator will make a note and ask if you have any additional questions.

# Step 3

When it is time to ask your question, the moderator will introduce you to the meeting, your line will be unmuted and you can then start speaking.

Note: If at any time you no longer wish to ask your question, you can lower your hand by **pressing \*2** on your key pad. If you have also joined the Meeting Online, we ask that you mute your laptop, desktop, tablet or mobile device while you ask your question.

### Step 4

Your line will be muted once your question has been answered.

# Contact us

Australia T +61 1800 990 363 E info@linkmarketservices.com.au